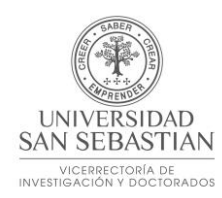

## Cómo crear grupos de investigadores en Scival

| $\leftarrow \   \rightarrow $ | C ☆ scival.com/mySciVal/ResearcherGroups                 |                                                                               | ९ 🖈 🛛 ᠮ 😌 🍺 :             |
|-------------------------------|----------------------------------------------------------|-------------------------------------------------------------------------------|---------------------------|
| 🚺 Office                      | : 365 Home 💿 CRM 😴 BCD Travel 🗭 Salesforce 🧧 Sales Cloud | 🔅 Sales Analytics Emb 📧 NonSolus 📧 Account Data Chan 🔅 Tableau                | E Admin Tool Tech Desk »  |
| .0                            | SciVal                                                   | 1.<br>Overview Benchmarking Collaboration Trends Reporting                    | My SciVal Scopus ∞ ⑦ ፹ FG |
| ^                             | Type to filter Q                                         | %         All entities you can use in SciVal         ✓         Filter by tags | $\checkmark$              |
| 2                             | 🖫 Add to panel 🛷 Tags 🗸 🖧 Share 🧳 Edit 前 Delete 🛃 Expo   | ort 🗸                                                                         | + Add new ^               |
|                               | Name                                                     | Tags                                                                          |                           |
|                               | COPPE                                                    |                                                                               | > Researcher              |
| 7                             | COPPE - Biomedica                                        |                                                                               | 3. Group                  |
|                               | COPPE - Civil                                            |                                                                               | > Synchronize Groups      |
|                               | COPPE - Eletrica                                         |                                                                               | 🖽 Added                   |
|                               | COPPE - Mecanica                                         |                                                                               | 🗒 Added                   |
|                               | 🗌 📏 🎇 COPPE - Metalurgia                                 |                                                                               | 🖪 Added                   |
|                               | 🗌 🖒 🌮 COPPE - Nanotecnología                             |                                                                               | 🖪 Added                   |
|                               | COPPE - Nuclear                                          |                                                                               | 🗐 Added                   |

- 1. Hacer click en "My Scival"
- 2. Seleccionar la opción "Researchers and Groups"
- 3. Import Researchers

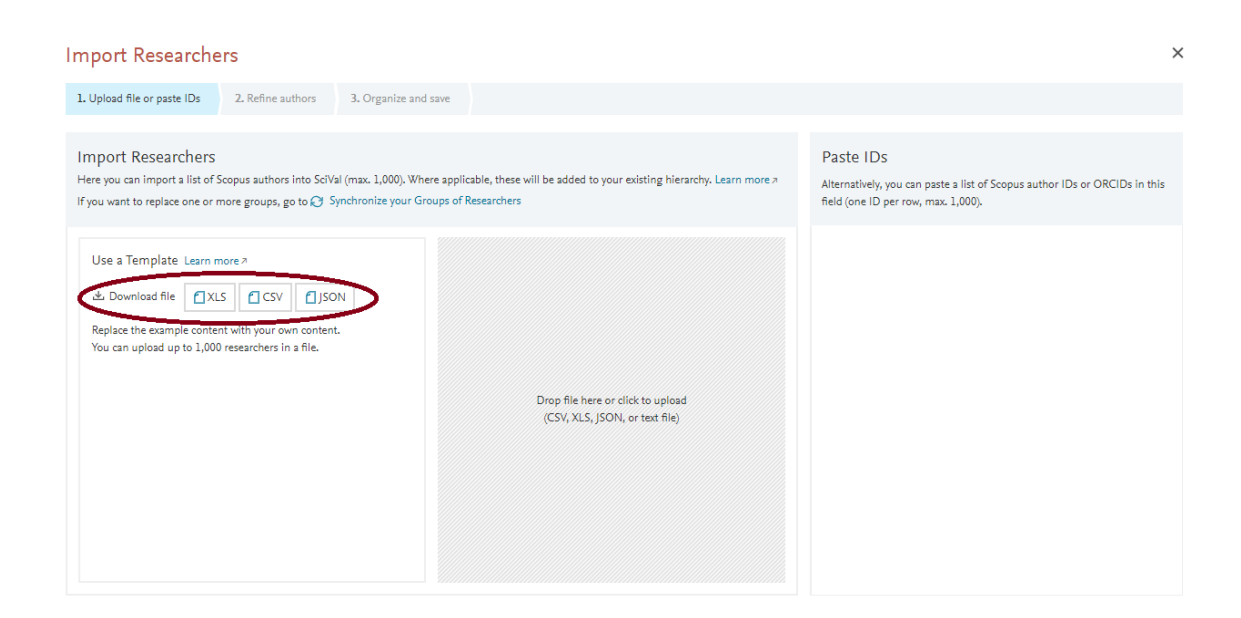

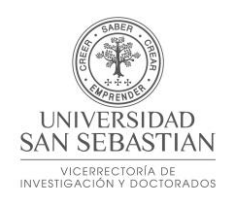

4. Importar el archivo cvs, xls o json con los datos de los investigadores. Para obtener el archivo modelo, hacer click en "Download file" o copiar y pegar el Scopus ID de los autores en "Paste IDs" (máximo 1.000 investigadores)

| 1. Upload file or paste IDs 2. Refine auth | ors 3. Organize a | nd save                                                                |                             |                                                    |  |  |
|--------------------------------------------|-------------------|------------------------------------------------------------------------|-----------------------------|----------------------------------------------------|--|--|
| <b>332</b> matched authors                 |                   | <b>8</b> suggested authors                                             |                             | <b>7</b> authors not found                         |  |  |
| will be directly imported into SciVal.     |                   | can be imported into SciVal after refinem matched profile to the left. | ent or by dragging the best | and will not be imported into SciVal.              |  |  |
| ⑦ Learn more                               |                   | ⑦ Learn more & export names                                            |                             | ⑦ Learn more & export names                        |  |  |
| Author 🔨                                   | Publications      | Author                                                                 | Best match 🔸                | Author 🔨                                           |  |  |
| Abreu, Nair Maria Maia De                  | 16                | Pereira, Carlos Eduardo                                                | • • •                       | (convidado), Luiz Fernando Loureiro Legey          |  |  |
| Albuquerque Melo, Príamo                   | 1                 | Fernandes, Antonio Carlos                                              |                             | (convidado), Paulo Augusto Veloso                  |  |  |
| Allil, Regina Célia Da Silva Barros        | 38                | Ellwanger, Gilberto Bruno                                              |                             | (convidado), Paulo Cesar da Camara Monteiro Junior |  |  |
| Almeida, Renan Moritz Varnier Rodrigues De | 60                | Zaverucha, Gerson                                                      |                             | Figueredo, Antonio McDowell de                     |  |  |
| Alves, JoséL Luis Drummond                 | 67                | Fairbairn, Eduardo de Moraes Rego                                      |                             | Lima, Alexandre de assis Bento                     |  |  |
| Alves, JoséL Luis Drummond                 | 67                | Almeida, Márcio de Souza Soares de                                     |                             | Sphaier, Sergio Almeida                            |  |  |
| About The Lote Martales                    | •                 | " Densiere Franze de Astro Presil                                      | •                           | Tananana Cuilleanna de Ularte                      |  |  |

 Después del upload del archivo, Scival separará los autores en 3 grupos: a) autores identificados; b) autores para revisión (hay más de uno perfil del autor en Scopus); c) autores no encontrados (sin Scopus ID, o con identificadores incorrectos)

| 1. Upload file or paste IDs 2. Refine authors 3. Organize and save |                                |          |
|--------------------------------------------------------------------|--------------------------------|----------|
| Entities to be imported                                            | Structures to be imported      |          |
| Type to filter Q A                                                 | NI & R Type to filter          | Q 🐼 Tags |
| 🔑 Danziger, Fernando Artur Brasil                                  | ▲ ITV DS                       |          |
| 🔑 Almeida, Márcio De Souza Soares                                  | COPPE - Nuclear                |          |
| 🔗 Fairbairn, Eduardo De Moraes Rego                                | View 11 more groups            |          |
| 🔗 Ellwanger, Gilberto Bruno                                        | + Add group                    |          |
| 🔗 Zaverucha, Gerson                                                | COPPE                          |          |
| 🔗 Pereira, Carlos E.                                               | + Add group                    |          |
| 🔗 Paiva, Afonso Moraes                                             | Biomedica                      |          |
| 🔗 Fernandes, Antônio Carlos                                        | 🗌 🗸 🎇 Quimica                  |          |
| 🌮 Civil                                                            | + Add group                    |          |
| 🌮 Metalurgia                                                       | 🗌 🔑 García, Maria Elizabeth F. |          |

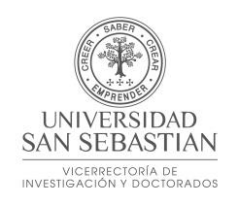

6. En seguida, Scival le muestra la estructura de los grupos para revisión. En caso de algún ajuste de los grupos, es posible hacerlo en esa etapa.

| SV Sciv                  | al - My SciVal X Sv_quick_reference_guide.pdf X          | 🕒 2019 Mkt lead   | d - UTN - Scopus   S ×   +                         |                     |                      | - 6      | )    |
|--------------------------|----------------------------------------------------------|-------------------|----------------------------------------------------|---------------------|----------------------|----------|------|
| $\leftarrow \rightarrow$ | C 🛆 🔒 scival.com/mySciVal/ResearcherGroups               |                   |                                                    |                     | Q ☆ O                | <b>:</b> | F    |
| 🚺 Offic                  | e 365 Home 🛛 ORM 😴 BCD Travel 🧼 Salesforce 🖸 Sales Cloud | d 💠 Sales Analyti | cs Emb 📧 NonSolus 📧 Account                        | Data Chan 🔅 Tableau | E Admin Tool TD Tech | Desk     | 1    |
| . 61                     | SciVal                                                   | Overview          | Benchmarking Collaboration                         | Trends Reporting    | My SciVal Scopus 🤊   | ⑦ 侴      | F    |
|                          | Type to filter Q                                         | <b>℃</b> %        | Entities defined by you                            | Filter by tags      |                      |          | ~    |
|                          | 🖫 Add to panel 🛷 Tags 🗸 🗠 🖧 Share 🖉 Edit 📋 Delete 速 Exp  | ort 🗸             | Entities defined by you                            |                     |                      | + Add ne | ew 🗸 |
| ڡؚ                       | Name                                                     |                   | Entities provided by SciVal                        |                     |                      |          |      |
| Ľ                        | □ > ₩ COPPE                                              |                   | Entities shared with you<br>Entities shared by you |                     | 📑 Added              |          |      |
| 7                        | COPPE - Biomedica                                        |                   |                                                    |                     | 📑 Added              |          |      |
|                          | COPPE - Civil                                            |                   |                                                    |                     | 📑 Added              |          |      |
|                          | COPPE - Eletrica                                         |                   |                                                    |                     | 📑 Added              |          |      |
|                          | COPPE - Mecanica                                         |                   |                                                    |                     | 📑 Added              |          |      |
| "                        | 🗌 🖒 🌮 COPPE - Metalurgia                                 |                   |                                                    |                     | 📑 Added              |          |      |
|                          | COPPE - Nanotecnologia                                   |                   |                                                    |                     | 📑 Added              |          |      |

7. Luego de creados, los grupos de investigadores estarán disponibles en My Scival, opción Researchers and Groups, Entities defined by you.

| SV Sc                                                                                                    | iVal - Overview × +                                                                                                    |   |                                                             |                                       |                      |                                |                   | - 0            | >       |
|----------------------------------------------------------------------------------------------------|----------------------------------------------------------------------------------------------------|---|-------------------------------------------------------------|---------------------------------------|----------------------|--------------------------------|-------------------|----------------|---------|
| <ul> <li>C A scival.com/overview/summary?uri=Customer/0/ResearcherGroup/386485</li> <li>O Office 365 Home O CRM SP BCD Travel Salesforce Sales Cloud Sales Analytics Emb Is NonSolus Is Account Data Chan Tableau E Admin Tool III Tech Desk</li> </ul> |                                                                                                    |   |                                                             |                                       |                      |                                |                   | ,              |         |
| 11.                                                                                                    | SciVal                                                                                                    | × | CODDE                                                       | Overview Benchmarking                 | Collaboration Trends | Reporting My SciVal            | Scopus ⊅          | 0 1            | F       |
|                                                                                                    | Researchers and Groups                                                                                                    | * | 2014 to 2018 v no s                                         | subject area filter selected          | ✓ ASJC               |                                |                   | Data sourc     | ies     |
|                                                                                                    | <ul> <li>Abreu, Nair Maria Maia De</li> <li>Albuquerque Melo, Príamo</li> <li>Allii, Regina Célia Da Silva<br/>Barros</li> </ul>                 |   | Overall research                                            | pic Clusters Collaboration Publis     | hed Viewed Cited     | Researchers Economic Im        | jd Summary to Rep | porting Export | ∽<br>ng |
|                                                                                                    | <ul> <li>A Almeida, Marcio De Souza<br/>Soares</li> <li>A Almeida, Renan Moritz<br/>Varnier Rodrigues De</li> <li>A Alves, JoséL Luis</li> </ul> | * | Scholarly Output \$\$<br>4,669<br>View list of publications | Researchers<br>299<br>Citations per P | ublication 🍲         | Field-Weighted Citatio<br>1.35 | ən İmpact 🕸       |                |         |

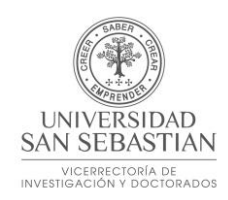

8. Para analizar los resultados, entrar en el módulo "Overview", seleccionar "Researchers and Groups" y buscar el grupo creado (COPPE).

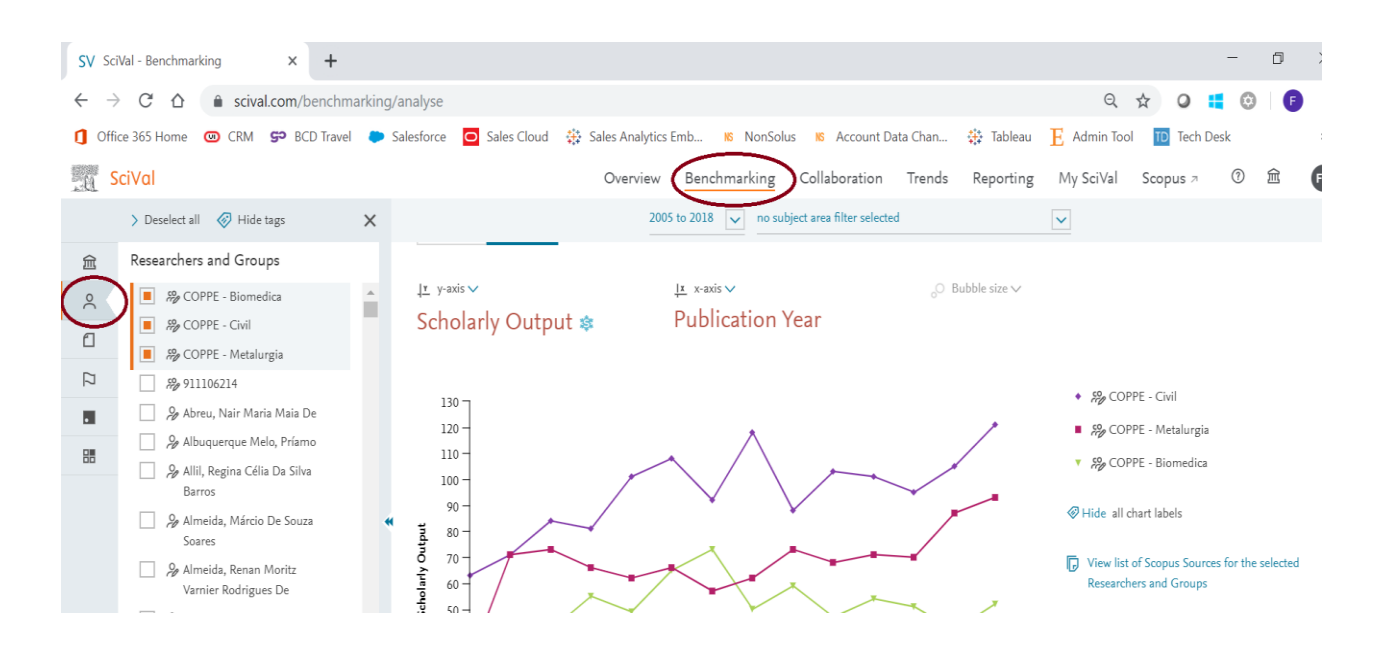

9. La comparación de los grupos se hace en el módulo "Benchmark", opción "Researchers and Groups".